# Navigating the New GE Requirement Structure in the Degree Audit

The University of Utah (UU) approved changes to the General Education (GE) and Baccalaureate Degree (BD) requirement structure effective Fall 2024. Students who start at the U in Fall 2024 and forward are required to complete the New GE requirements. Students admitted and enrolled prior to Fall 2024 may still satisfy the Old GE requirements if they graduate by Summer 2028 or sooner; they may also elect to migrate to the New GE.

For Academic Year 2024-2025 only, students who were enrolled at the U before Fall 2024 and migrate to the New GE may retain their declared major requirements. This flexibility will not be permitted after August 15, 2025. After August 15, 2025, students may stay in their currently declared major and GE requirements or choose to declare a major in Fall 2024 or later which will automatically require the New GE requirements.

#### Determine eligibility and select GE requirement structure

Generate a degree audit and review UU coursework to determine whether the student was enrolled in UU courses prior to Fall 2024. If no courses were completed prior to Fall 2024, the student must satisfy the New GE. If courses were completed prior to Fall 2024, the student is currently completing the Old GE requirements and may migrate to the New GE requirements. See the Next Steps section below.

Advisors should support students in determining which GE requirement structure is best for them. They should consider time, cost to completion, and major pathways. The "What If" Degree Audit tool will assist in understanding how GE credit and requirements completed under the Old GE will translate to the New GE.

Please note that students who started at the UU before Fall 2024 and have yet to declare a major do not need to take any action now. Advisors can address any necessary adjustments to the Old or New GE within the boundaries listed at the time of major declaration. What-if Audits for 2024-25 or later will show the New GE requirements. What-if Audits for 2023-24 or earlier will show the Old GE requirements.

#### Next Steps

## For Students Remaining on the Old GE requirements:

- Students declared in major requirements *prior* to Fall 2024 (2024-2025) who do not elect to adjust their GE requirements need no further action.
- Students enrolled *prior* to Fall 2024 who declare major requirements in Fall 2024 (2024-2025) will need an exception entered to adjust their GE requirements if they elect to remain on the Old GE requirements. (See additional instructions below).
- Remember: all students enrolled *prior* to Fall 2024 who declare major requirements in Fall 2025 (2025-2026) *or later* are required to complete the New GE requirements.

### For Students Migrating to the New GE requirements:

- Students declared in major requirements Fall 2024 (2024-2025) or later need no modification.
- Students declared in major requirements *prior* to Fall 2024 (2024-2025) will need an exception entered to adjust their GE requirements. (See additional instructions below).

## **Entering GE requirement structure exceptions:**

1. Login to Campus Information Services: Use your ID number and password to access CIS.

| UNIVERSITY<br>OF UTAH* |                                                                                  | HEALTH<br>UNIVERSITY OF UTAH |
|------------------------|----------------------------------------------------------------------------------|------------------------------|
|                        | Login                                                                            |                              |
|                        | UNID: (e.g. u8675309)<br>Password:<br>Forgot your uNID?<br>Forgot your password? |                              |
|                        | LOGIN                                                                            |                              |

**2.** Locate the Degree Audit Exceptions tile: Click on the "Degree Audit Exceptions" tile to open the application in a new tab.

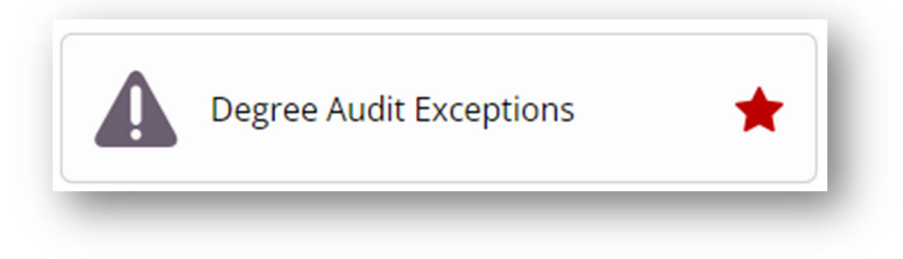

**3. Identify the student and Degree Program:** Enter the student's ID number and select the degree program. Choose Continue.

| Degree Audit Excep<br>Please enter a student ID | <b>tions</b><br>and select a degree program |  |
|-------------------------------------------------|---------------------------------------------|--|
| Student ID:                                     | i.e. 00123456                               |  |
| Degree Program:                                 | Choose an option                            |  |
| Continue                                        |                                             |  |

**4. Select the exception type (GE):** Select the GE exception type to indicate the appropriate General Education structure. Click on Add Exception.

| Degree Program: MJ-GAME                                                                          |   |
|--------------------------------------------------------------------------------------------------|---|
| nstitution ID: UTAH                                                                              |   |
| o add an exception with the above values, choose an exception type and click on "Add Exception". |   |
| GE - Indicate Old or New Gen Ed Regs                                                             | ~ |

**5.** Enter the appropriate information: Indicate "Old Gen Ed" or "New Gen Ed". Complete the memo including who approved the exception, the circumstances around it, and when it was approved. Populate Authorized date and By information. Click "Save the Exception."

| Student: (0<br>Inst CD: SEM   | Inst ID: UTAH<br>Dg Prog: MJ-GAME                                                                                                    |
|-------------------------------|----------------------------------------------------------------------------------------------------|
| Control Code:                 | GE                                                                                                    |
| Instructions:                 | Students who are declared in a 2023-2024 Catalog Year or earlier will automatically have the Old Gen Ed Requirements within their<br>degree audit. However, they may choose to complete the New Gen Ed Requirements.<br>Students who are declared in a 2024-2025 Catalog Year will automatically have the New Gen Ed Requirements within their degree audit<br>However, they may choose to complete the Old Gen Ed Requirements.<br>All students who are declared in a 2025-2026 Catalog Year or later must complete the New Gen Ed Requirements. |
| Indicate Gen Ed Requirements: | Old Gen Ed 🗸                                                                                                    |
| Memo:                         | Explanatory note should be saved here including who approved the exception, the circumstances surrounding the exception, and when the exception was approved.                                                                                                    |
| Authorized:                   | Date                                                                                                    |
|                               | 08/05/2024                                                                                                    |
| By:                           | Enter Authorized                                                                                                    |
| Cause This Exception          |                                                                                                    |

**6. Review the Exception:** Ensure the exception was properly saved. Users may view the exception via the edit icon under "Action." NOTE: Once a GE exception is saved, no additional changes may be made. Additional GE exceptions are not allowed for the major.

| nstitution l | D: UTAH |             |                    |        |      |        |
|--------------|---------|-------------|--------------------|--------|------|--------|
| Cntrl Cd     | Inst Cd | Pseudo Name | Replacement Course | Addtnl | Rows | Action |
| GE           | SEM     |             |                    |        |      | Z      |

If you have additional questions about the process or problems entering the exception, please contact Steve Hadley at <u>GE@advising.utah.edu</u> or your unit's GE Advising Liaison.